## Google Classroom Log-in Guide

Signing into Google Classroom from a Laptop, PC or MAC

1. Go to http://classroom.google.com and click 'Go to Classroom'

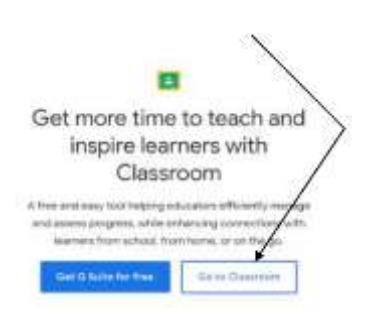

**2**. Enter your child's username followed by @wbinfants.co.uk

(N.B. If you already have a google account, this may be signed in. You need to log out of **all** google accounts before trying to access the classroom).

|                   | Google             |         |
|-------------------|--------------------|---------|
|                   | Sign in            |         |
| 34                | te you Google A    | leadent |
| amid or pho       | H.                 |         |
| insign ensait     |                    |         |
| Not play not take | it is a basis in a |         |
|                   |                    |         |
| Crash street      |                    | (March) |

3. Enter your password in the box.

4. If there is a welcome message, read it and click 'Accept'

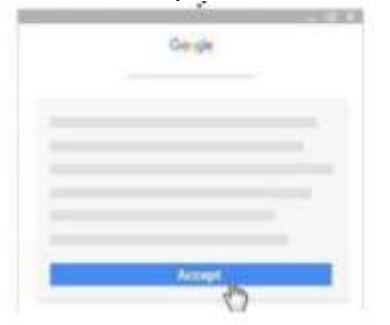

5. Click 'I'm a student'

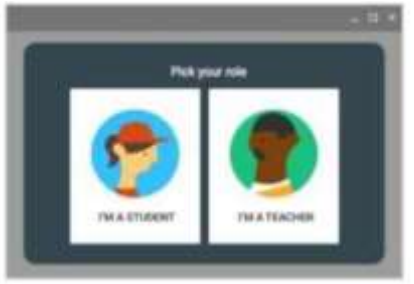

6. Click 'Get Started'

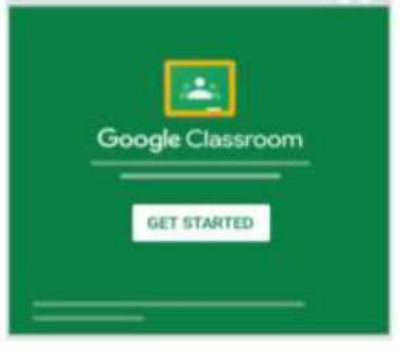

7. Enter your classroom

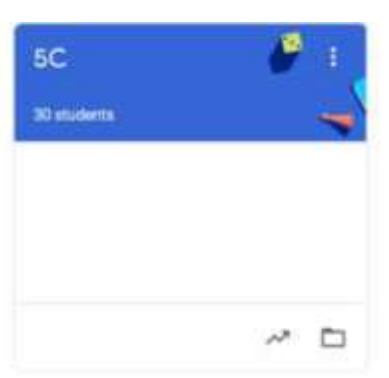

## Google Classroom Log-in Guide

Signing into Google Classroom from a Mobile Device (phone or tablet)

1. Download the 'Google Classroom' app from the app store or google play

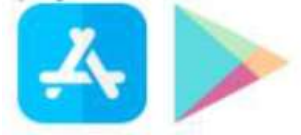

2. Open app and tap 'Get Started'

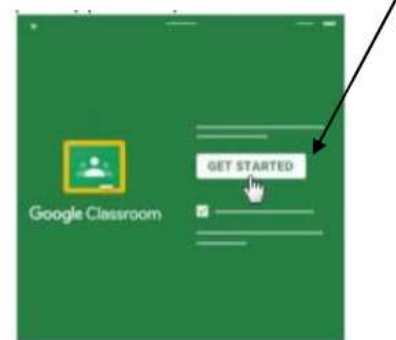

3. Tap 'Add Account'

 Enter your child's username followed by @wbinfants.co.uk and click
'Next'

|            | Google                                         |
|------------|------------------------------------------------|
|            | Sign in                                        |
|            | One your Doogle Account                        |
| tesi       | I of photo-                                    |
| Fargett    | Terra C                                        |
| Fairt prov | computer? Use Galeit mode to sign in privately |
| -          | erroret Next                                   |

5. If there is a welcome message, read it and tap 'Accept'

| Welcome                     |  |  |  |  |
|-----------------------------|--|--|--|--|
| Welcome to your new account |  |  |  |  |
|                             |  |  |  |  |
|                             |  |  |  |  |
|                             |  |  |  |  |
|                             |  |  |  |  |
|                             |  |  |  |  |
|                             |  |  |  |  |
|                             |  |  |  |  |
|                             |  |  |  |  |
|                             |  |  |  |  |
|                             |  |  |  |  |

6. Tap 'I'm a student'

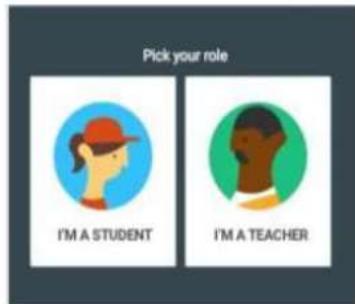

(N.B. At this point, you may be asked if you want like to receive Classroom notifications. If you would to receive them, tap **'Allow'**).

8. Enter your classroom

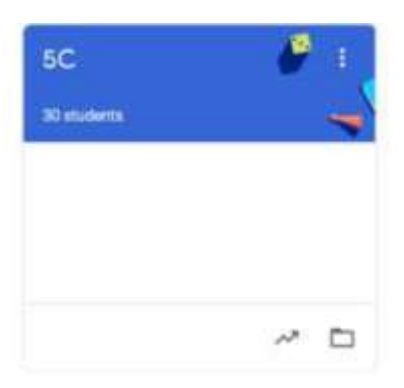